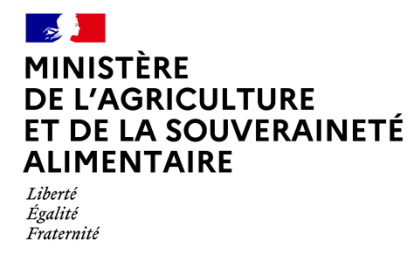

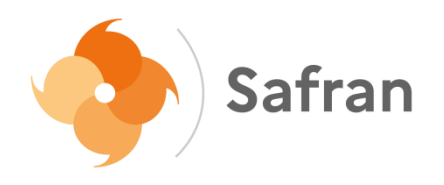

## **NOTICE USAGERS**

## Etape 2 : conditions d'accès à l'aide

## Sommaire

| I. | Les différentes étapes de votre demande d'aide | 3 |
|----|------------------------------------------------|---|
| Π. | Conditions d'accès à l'aide                    | 3 |

## I. Les différentes étapes de votre demande d'aide

Tout au long de la saisie de votre demande, vous pouvez vous repérer à l'aide du fil d'Ariane présent en haut de la page. Un rond bleu met en évidence l'étape à laquelle vous êtes.

| 1                                                                            |                                                                                                    | 2                           | 3                               | 4             | 5             |  |
|------------------------------------------------------------------------------|----------------------------------------------------------------------------------------------------|-----------------------------|---------------------------------|---------------|---------------|--|
| Préambule                                                                    |                                                                                                    | Conditions d'accès à l'aide | Vos informations personnelles   | Votre dossier | Récapitulatif |  |
|                                                                              |                                                                                                    |                             |                                 |               |               |  |
| II.                                                                          | Cond                                                                                                    | itions d'accè               | es à l'aide                     |               |               |  |
|                                                                              | 1                                                                                                    |                             | 3                               | 4             | 5             |  |
|                                                                              | Préambule                                                                                                    | Conditions d'accès à l'aid  | e Vos informations personnelles | Votre dossier | Récapitulatif |  |
| <b>0</b>                                                                     | Conditions<br>Précédent                                                                                                    | d'accès à l'aide            |                                 |               | Suivant O     |  |
| Aide à la protection des troupeaux contre la prédation par le loup et l'ours |                                                                                                    |                             |                                 |               |               |  |
| Qui                                                                          | peut demander la s                                                                                                    | ubvention ?                 |                                 |               |               |  |
| Les<br>pasi<br>jurio                                                         | Les éleveurs individuels ou sous forme sociétaire, les structures agréées groupements pastoraux, les associations d'éleveurs reconnues juridiquement, les associations foncières<br>pastorales, les commissions syndicales gestionnaires d'estives, les collectivités locales, ainsi que les groupements d'employeurs et les associations d'éleveurs constituées<br>juridiquement peuvent en particulier déposer une demande de subvention. |                             |                                 |               |               |  |
| Les                                                                          | Les sociétés de fait et sociétés créées de fait, les sociétés en participation non agréées groupement pastoral et les indivisions ne peuvent pas bénéficier de l'aide.                                                                                                    |                             |                                 |               |               |  |
| Les                                                                          | Les demandeurs doivent respecter les critères suivants :                                                                                                    |                             |                                 |               |               |  |
| Nor                                                                          | nbre minimal d'anima                                                                                                    | ux ovins et/ou caprins :    |                                 |               |               |  |

Cette seconde étape énumère les conditions d'éligibilité à remplir pour pouvoir prétendre à l'aide que vous avez choisi.

En bas de la page, il faut confirmer (ou non) que vous remplissez bien l'ensemble des critères énumérés juste avant. Il s'agit d'un champ obligatoire.

| Les champs marqués d'un * sont ob | bligatoires.                                                  |           |
|-----------------------------------|---------------------------------------------------------------|-----------|
| • Précédent                       | Remplissez vous les critères énoncés ci dessus? *   Oui O Non | Suivant O |

Une fois répondu à la question, vous devez cliquer sur « Suivant ».

Si vous avez répondu « Non », une fenêtre s'ouvre vous indiquant que vous ne pouvez pas prétendre au dispositif.

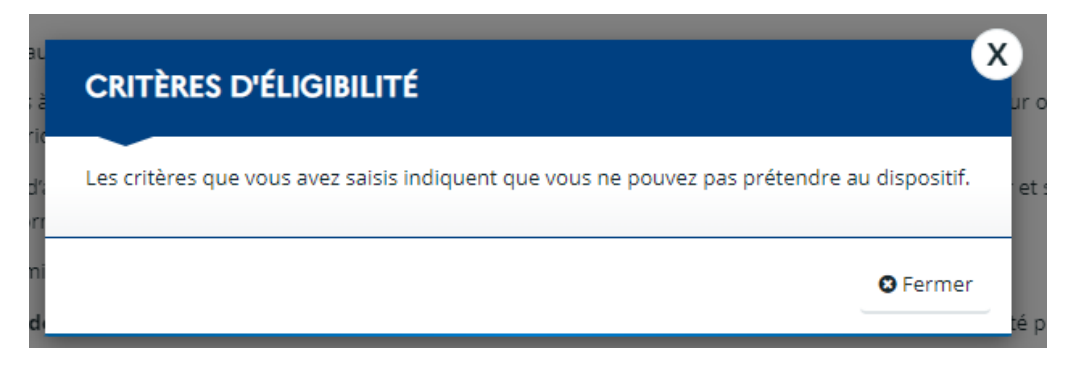

En cliquant sur « Fermer », la fenêtre se ferme et vous revenez à l'étape n°2, c'est-à-dire aux « Conditions d'accès à l'aide ».

Si vous avez répondu « Oui », vous pouvez alors à l'étape n°3 « Vos informations personnelles ».